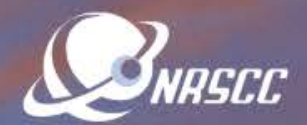

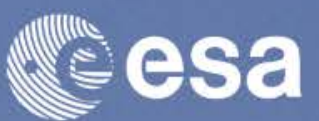

ESA-MOST Dragon 4 Cooperation

## ADVANCED LAND REMOTE SENSING INTERNATIONAL TRAINING COURSE

## "龙计划4"高级陆地遥感国际培训班

20–25 November 2017 | Yunnan Normal University Kunming, Yunnan Province, P.R. China 2017年11月20日——11月25日 云南师范大学,中国, 昆明

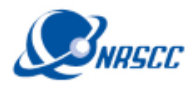

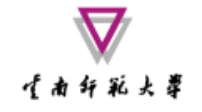

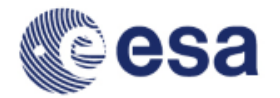

# Advanced Hyperspectral Applications Using SNAP and Sentinel-3A OLCI Data

Prepared by Daniel Odermatt<sup>1</sup>, Ana B. Ruescas<sup>2,3</sup> and Juan C. Jimenez-Muñoz<sup>3</sup>

1 Odermatt & Brockmann (Germany) 2 Brockmann C

2 Brockmann Consult (Germany)

3 Image Processing Laboratory (UV, Spain)

ADVANCED LAND REMOTE SENSING INTERNATIONAL TRAINING COURSE

20-25 November 2017 | Yunnan Normal University Kunming, Yunnan Province, P.R. China

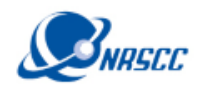

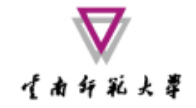

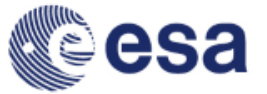

## Sentinel-3 Sensors

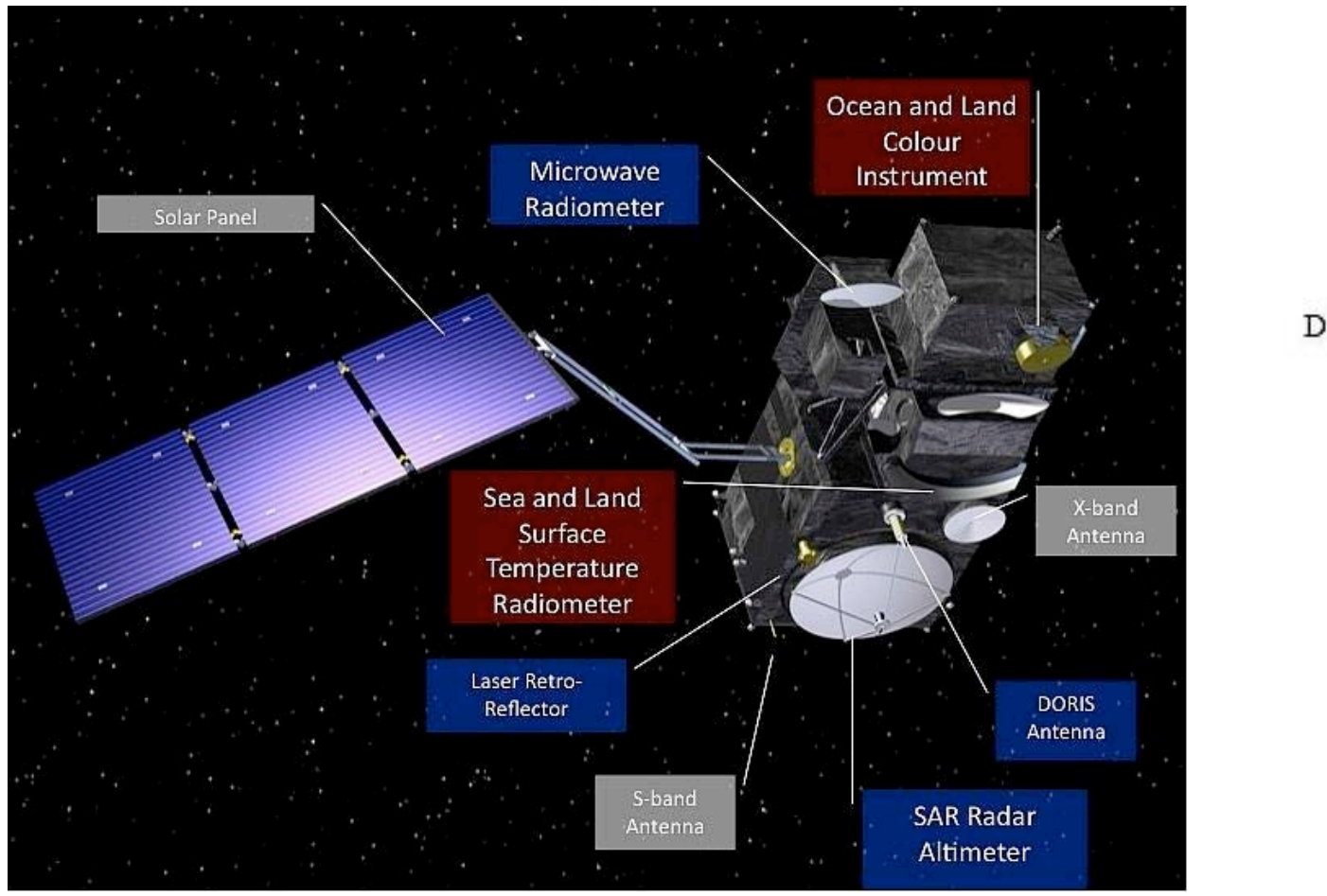

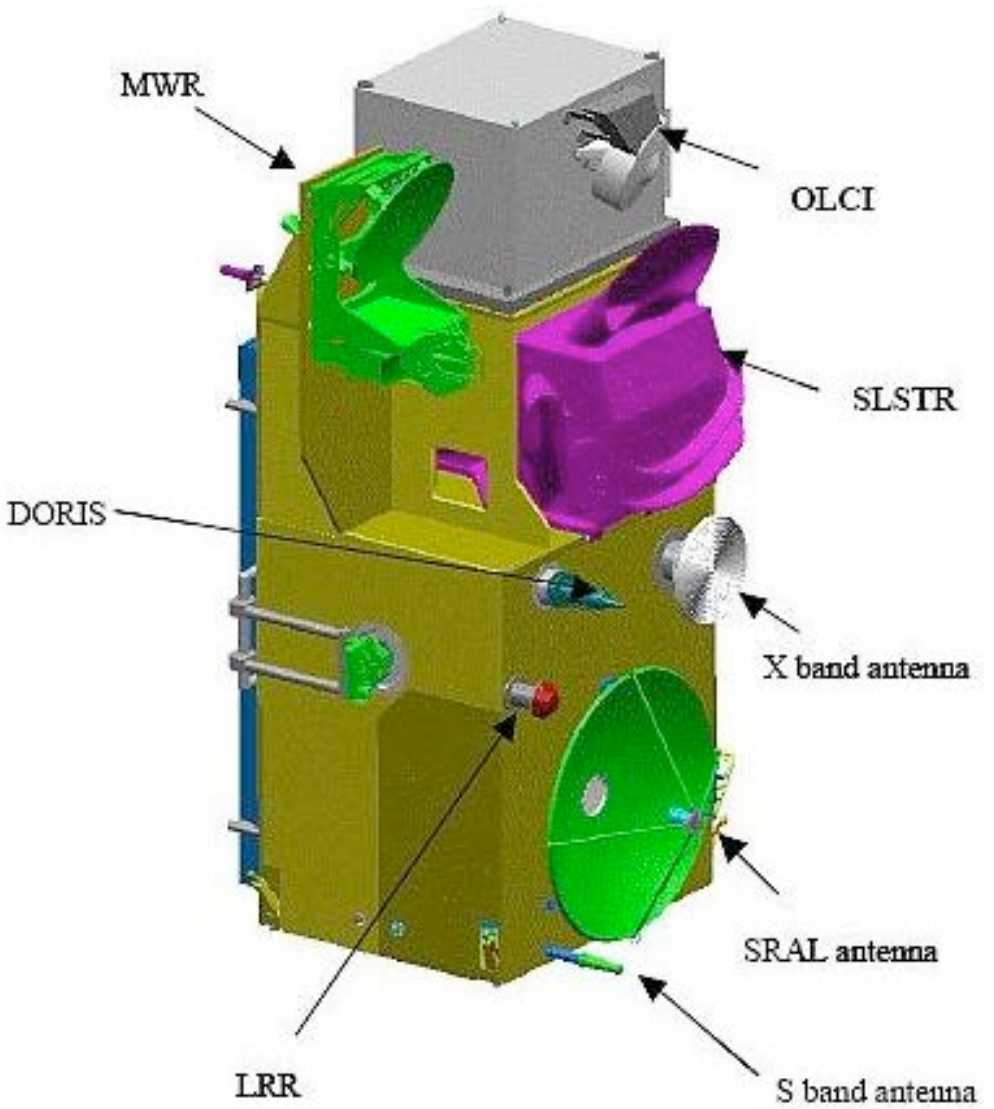

#### ADVANCED LAND REMOTE SENSING INTERNATIONAL TRAINING COURSE

20-25 November 2017 | Yunnan Normal University Kunming, Yunnan Province, P.R. China

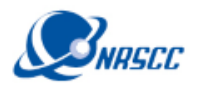

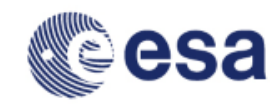

## Ocean and Land Colour Instrument: OLCI

《南印彩大翠

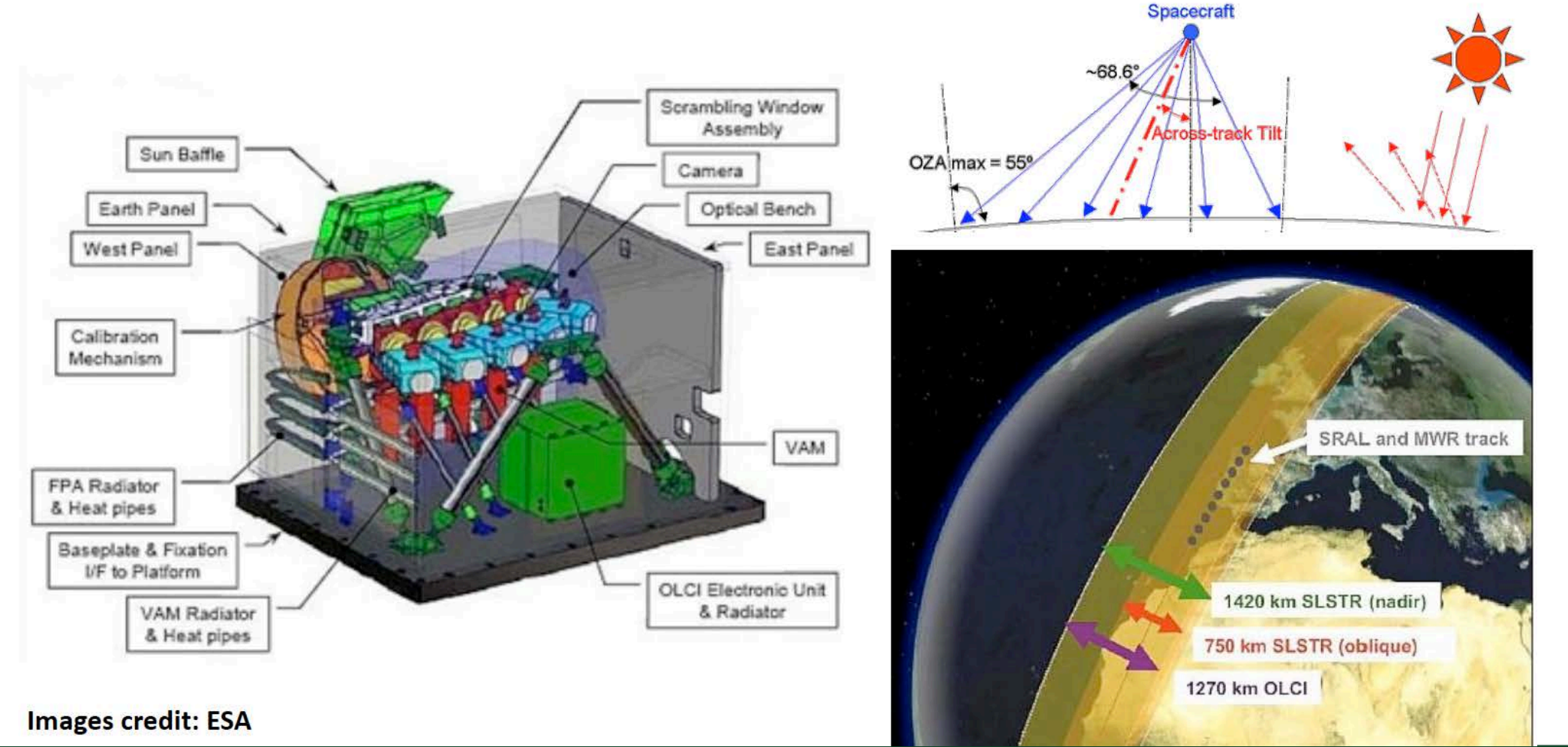

#### ADVANCED LAND REMOTE SENSING INTERNATIONAL TRAINING COURSE

20-25 November 2017 | Yunnan Normal University Kunming, Yunnan Province, P.R. China

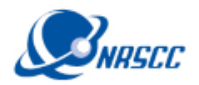

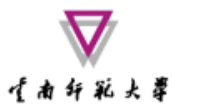

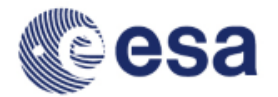

## Ocean and Land Colour Instrument: OLCI

| Swath                | 1 440 km                                                                                          | MERIS Bands                            | λ center | Width |
|----------------------|---------------------------------------------------------------------------------------------------|----------------------------------------|----------|-------|
| SSI at SSP (km)300 m |                                                                                                   | Yellow substanace/detrital             | 412.5    | 10    |
|                      | MERIS type calibration arrangement with spectral calibration using a doped Erbium diffuser plate, | pigments                               |          |       |
| Calibration          | PTFE diffuser plate and dark current plate viewed approximately every 2 weeks at the South Pole   | Chl Abs. Max                           | 442.5    | 10    |
|                      | ecliptic. Spare diffuser plate viewed periodically for calibration degradation monitoring         | Chl & other pigments                   | 490      | 10    |
| Detectors            | ENVISAT MERIS heritage back-illuminated CCD55-20 frame-transfer imaging device (780               | Susp. Sediments, red tide              | 510      | 10    |
|                      | columns by 576 row array of 22.5 µm square active elements).                                      | Chl. Abs. Min                          | 560      | 10    |
| Optical              | Push-broom sensor. Five cameras recurrent from MERIS dedicated Scrambling Window                  | Suspended sediment                     | 620      | 10    |
| design               | conversion                                                                                        | Chl. Abs, Chl. fluorescence            | 665      | 10    |
| Spectral             |                                                                                                   | Chl. fluorescence peak                 | 681.25   | 7.5   |
| resolution           | 1.25 nm (MERIS heritage), 21 bands.                                                               | Chl. fluorescence ref., Atm.           | 708.75   | 10    |
| Dediametria          | < 2% with reference to the sun for the 400-900 nm waveband and < 5% with reference to the sun     | Corr.                                  |          |       |
| Radiometric          | for wavebands > 900 nm. 0.1% stability for radiometric accuracy over each orbit and 0.5% relative | Vegetation, clouds                     | 753.75   | 7.5   |
| accuracy             | accuracy for the calibration diffuser BRDF.                                                       | O <sub>2</sub> R-branch abs.           | 761.25   | 2.5   |
| Radiometric          | $\sim 0.02 \text{ W} \text{ m}^{-2} \text{ as}^{-1} \text{ mm}^{-1} (\text{WEDIS baseline})$      | O <sub>2</sub> P-branch abs.           | 778.75   | 15    |
| resolution           | < 0.03 W m sr mm (MERIS baseline)                                                                 | Atm corr                               | 865      | 20    |
| Mass                 | 150 kg                                                                                            | Vegetation, H <sub>2</sub> O vap. Ref. | 885      | 10    |
| Size                 | 1.3 m <sup>3</sup>                                                                                | H <sub>2</sub> O vap., Land            | 900      | 10    |
| Design lifetime      | 7.5 years                                                                                         | New OLCI bands                         | λ center | Width |
|                      |                                                                                                   | Aerosol, in-water property             | 400      | 15    |
|                      |                                                                                                   | Fluorescence retrieval                 | 673.75   | 7.5   |

#### ADVANCED LAND REMOTE SENSING INTERNATIONAL TRAINING COURSE

20-25 November 2017 | Yunnan Normal University Kunming, Yunnan Province, P.R. China

**"龙计划4"高级陆地遥感国际培训班** 2017年11月20日——11月25日 云南师范大学,中国,昆明

3.75

2.5

20

40

764.375

767.5

940

1020

Atmospheric parameter Cloud top pressure

Atmos./aerosol correction

Atmos./aerosol correction

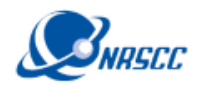

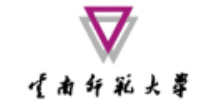

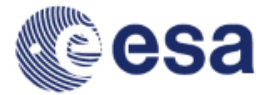

## OLCI product types

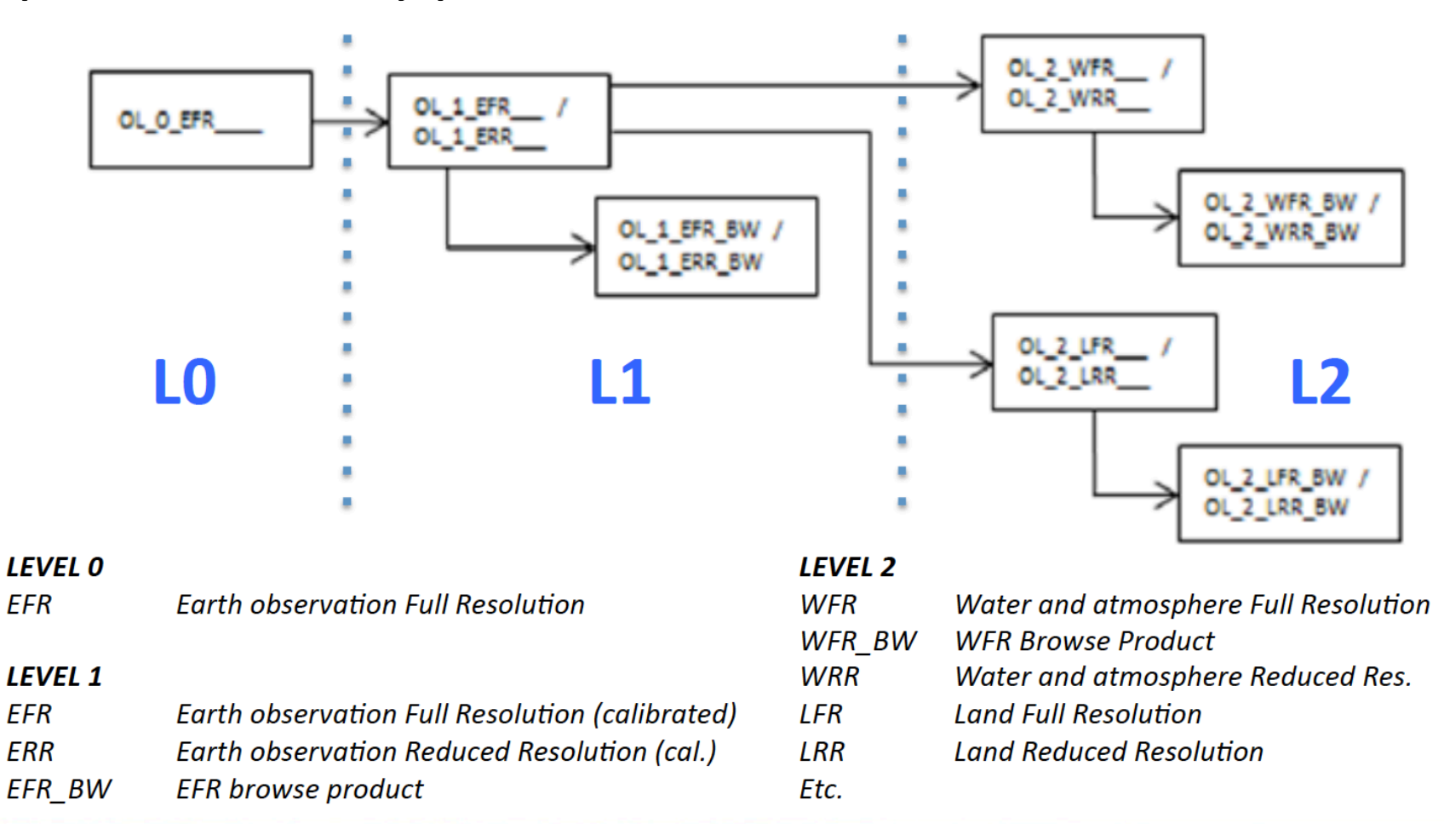

#### ADVANCED LAND REMOTE SENSING INTERNATIONAL TRAINING COURSE

20-25 November 2017 | Yunnan Normal University Kunming, Yunnan Province, P.R. China

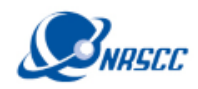

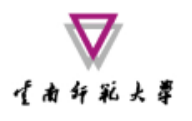

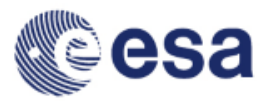

## Overview of Sentinel-3 Toolbox in SNAP

- ESA has developed a common architecture for all Sentinel Toolboxes call the **Sentinel Application Platform** (SNAP)
- The SNAP architecture is ideal for Earth Observation processing and analysis due the following technological innovations: Extensibility, Portability, Modular Rich Client Platform, Generic EO Data Abstraction, Tiled Memory Management, and a Graph Processing Framework.

http://step.esa.int/main/toolboxes/snap/

ADVANCED LAND REMOTE SENSING INTERNATIONAL TRAINING COURSE

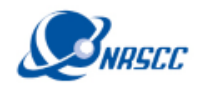

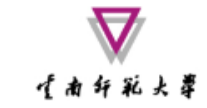

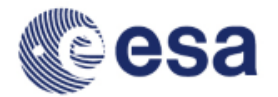

## Sentinel Toolboxes Consortia

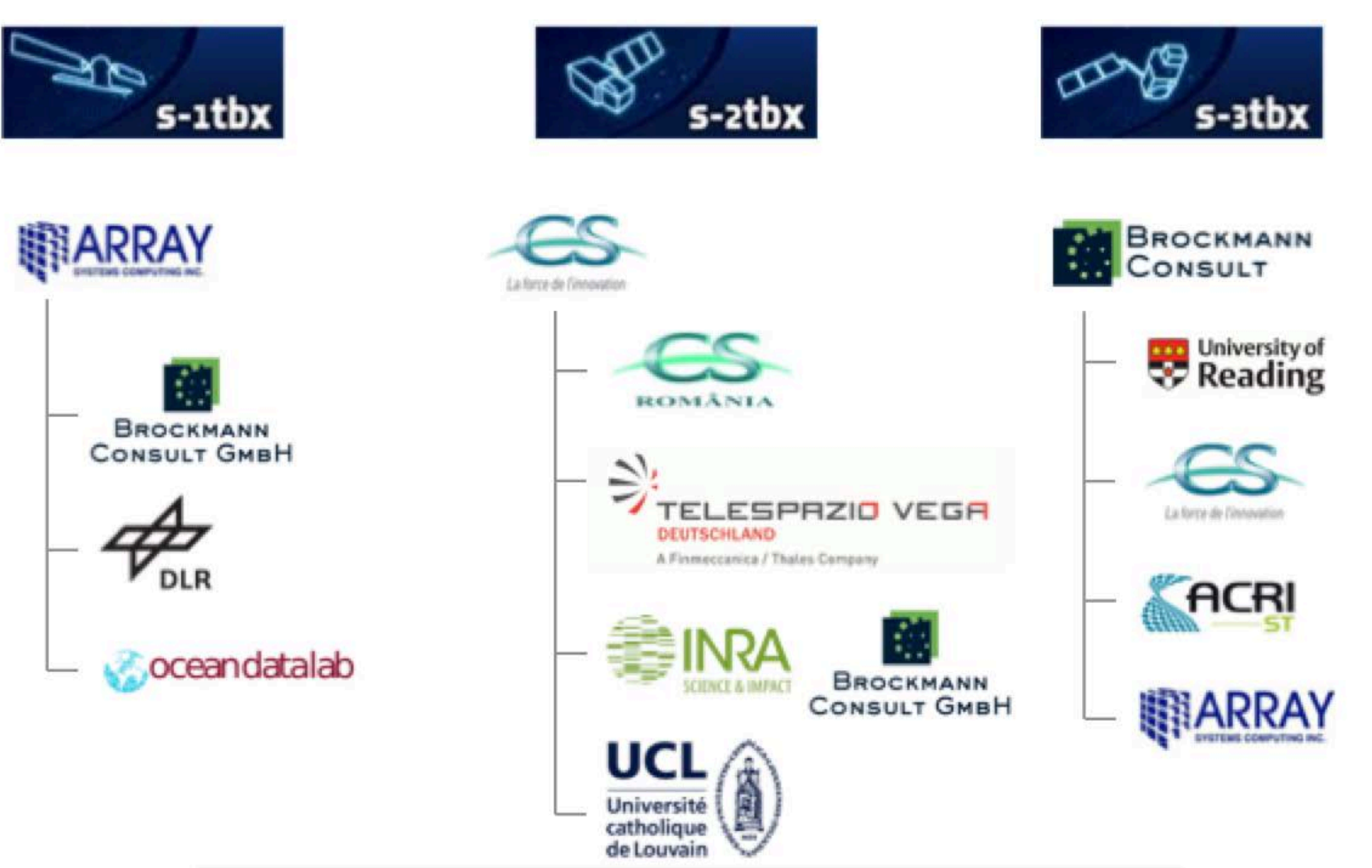

#### ADVANCED LAND REMOTE SENSING INTERNATIONAL TRAINING COURSE

20-25 November 2017 | Yunnan Normal University Kunming, Yunnan Province, P.R. China

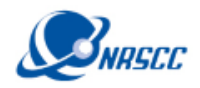

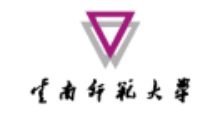

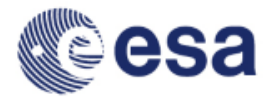

## S3-TBX Heritage and Evolution

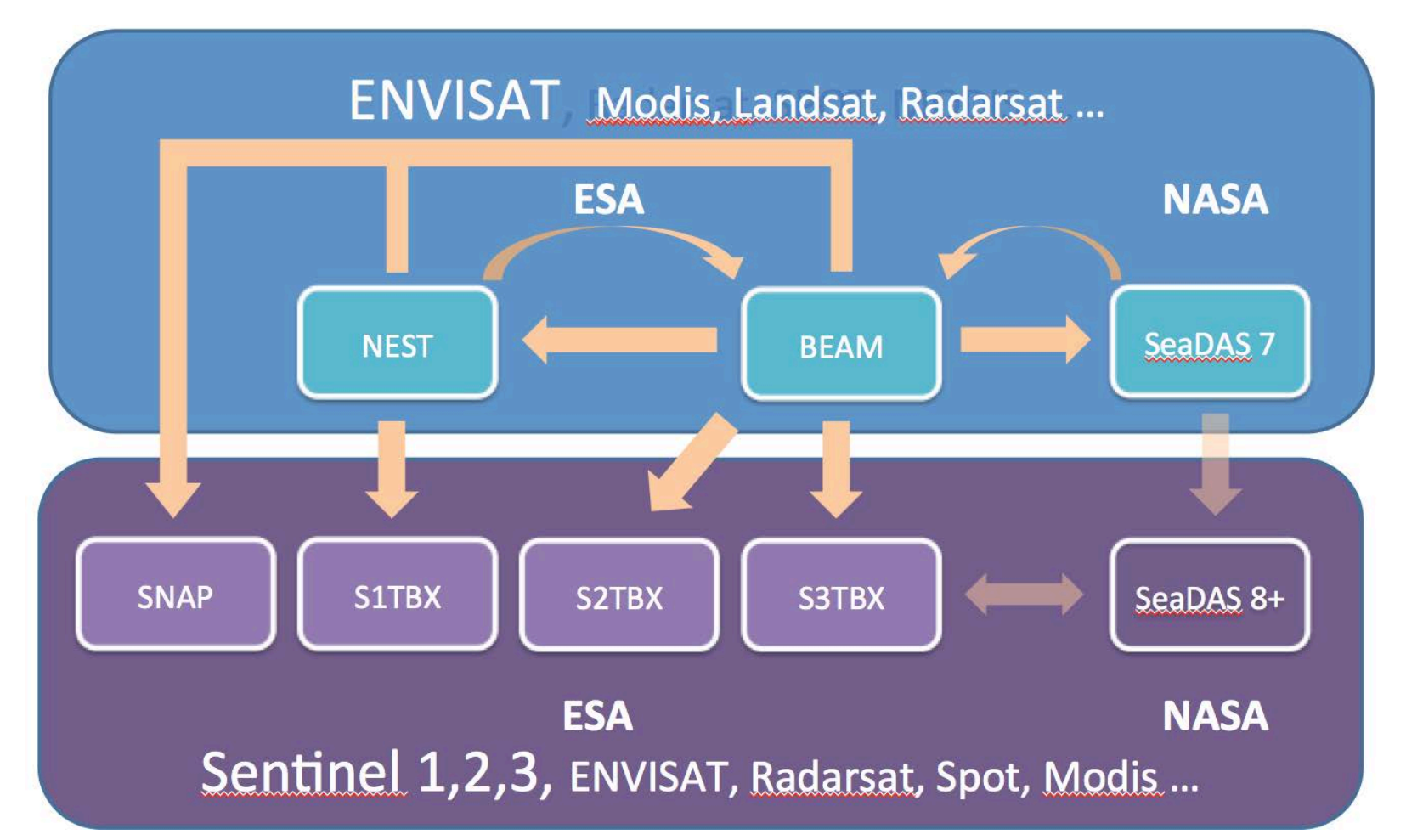

ADVANCED LAND REMOTE SENSING INTERNATIONAL TRAINING COURSE

20-25 November 2017 | Yunnan Normal University Kunming, Yunnan Province, P.R. China

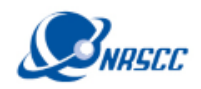

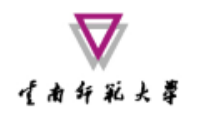

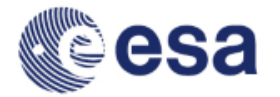

## Exercise Overview:

- Goal: To classify land surfaces and assign thermal emissivity factors to each surface type
- Source: Sobrino et al. (2008, 2016)
- Procedure:
  - Basic image visualization and manipulation tasks
  - OLCI L1 TOA radiance to reflectance conversion
  - OLCI L1/L2 product collocation
  - Band maths operations
  - Graph builder and batch processing
- Sentinel-3 user guide: https://sentinels.copernicus.eu/web/sentinel/user-guides/sentinel-3-olci

### ADVANCED LAND REMOTE SENSING INTERNATIONAL TRAINING COURSE

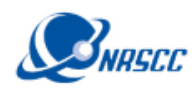

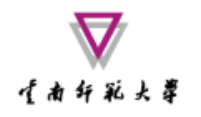

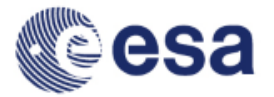

## 1. Radiance to Reflectance

- From the folder products exercise, open the scene: "subset\_0\_of\_S3A\_OL\_1\_EFR\_\_\_\_20170729T030116\_20170729T030416\_20170730T064809\_0180\_020\_24 6\_2519\_LN1\_0\_NT\_002.dim"
- Right click on the product in the *Product Explorer* and select *Open RGB Image Window* with the *OLCI L1 Tristimulus* profile. Stretch the histogram for a better visualization in the *Colour Manipulation* window
- Check the image location in the *World View* window
- Add a pin in the approximate position of Hanoi (21.00°N, 105.85°E)
- In the *Optical* label click on *Preprocessing/Radiance-to-Reflectance Processor*:

$$R_{TOA}(\lambda) = \frac{\pi L_{TOA}(\lambda)}{E_0(\lambda)\cos(\theta)}$$

• Save the output product as:

"subset\_0\_of\_S3A\_OL\_1\_EFR\_\_\_\_20170729T030116\_20170729T030416\_20170730T064809\_0180\_020\_24 6\_2519\_LN1\_0\_NT\_002\_radrefl.dim"

#### ADVANCED LAND REMOTE SENSING INTERNATIONAL TRAINING COURSE

0 🕘 [2] Oa08\_reflectance - subset\_0\_of\_S3A\_OL\_1\_EFR\_\_\_20170729T030116\_20170729T030416\_20170730T064809\_0180\_020\_246\_2519\_LN1\_0\_NT\_002\_radrefl - /Users/Daniel/Dropbox/Upload\_20171120\_Drag...

#### 

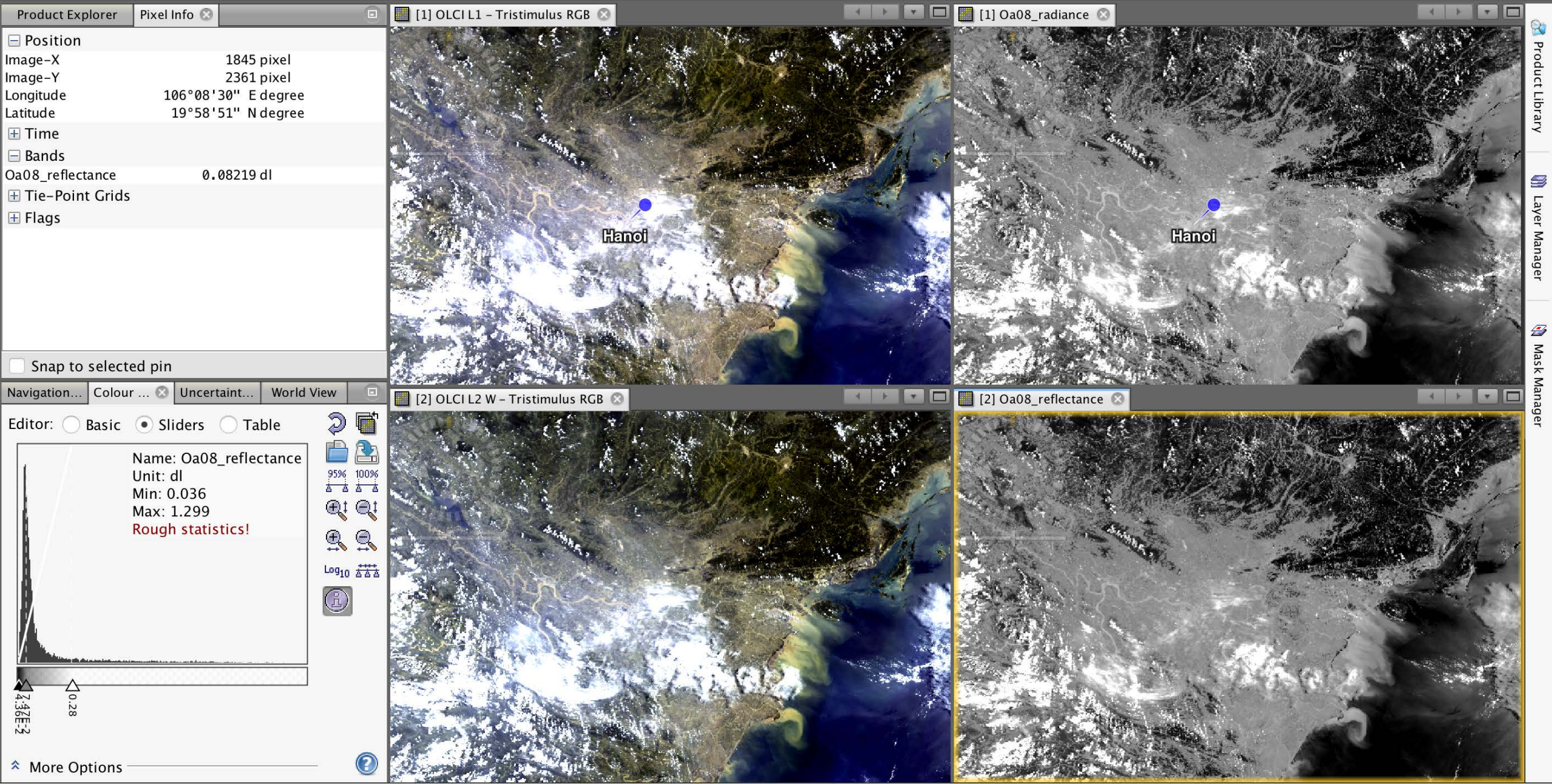

Q~ Search (\#+I) 🛛 😣

R

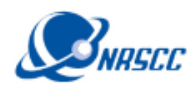

## 2. OLCI L1/L2 Collocation

- Use the collocation tool to group the L1 (\*\_radrefl) and L2 OLCI bands in one product with the same spatial resolution and geo-location
- Raster/Geometric Operations/Collocation
- Master file: subset\_0\_of\_S3A\_OL\_1\_EFR\_\_\_\_20170729T030116\_20170729T030416\_2017073 0T064809\_0180\_020\_246\_2519\_LN1\_0\_NT\_002\_radrefl.dim
- Slave file: subset\_0\_of\_S3A\_OL\_2\_LFR\_\_\_\_20170729T030116\_20170729T030416\_2017073 0T070654\_0180\_020\_246\_2519\_LN1\_0\_NT\_002.dim
- Target file: *collocate\_subset\_0\_of\_S3A\_OL\_1\_EFR\_\_\_\_20170729T030116\_20170729T030416 \_20170730T064809\_0180\_020\_246\_2519\_LN1\_0\_NT\_002\_radrefl.dim*
- Open RGB view using bands 8, 6 and 3

#### ADVANCED LAND REMOTE SENSING INTERNATIONAL TRAINING COURSE

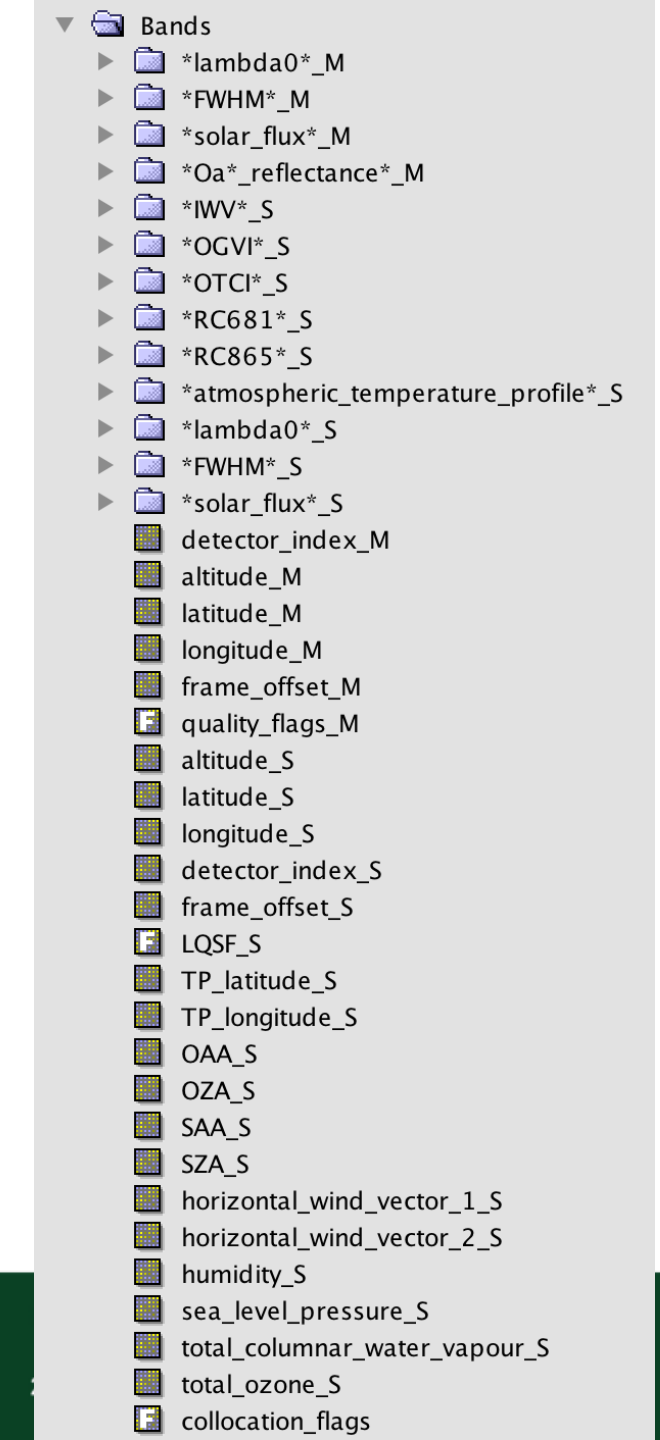

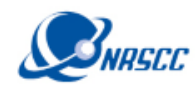

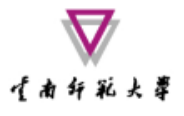

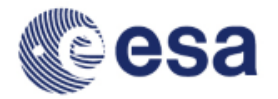

## Definition of Emissivity

The emissivity,  $\varepsilon$ , at a given wavelength  $\lambda$  (units,  $\mu$ m) and temperature *T* (units, K), is defined as the ratio of the radiance  $R_{\lambda}(T)$  emitted by a body at temperature *T* and the radiance  $B_{\lambda}(T)$  emitted by a black body at the same temperature *T*, that is,

$$\varepsilon_{\lambda}(T) = \frac{R_{\lambda}(T)}{B_{\lambda}(T)},\tag{1}$$

where  $B_{\lambda}(T)$  refers to Planck's law, which is defined as

$$B_{\lambda}(T) = \frac{C_1 \lambda^{-5}}{\exp(C_2 / \lambda T) - 1},$$
(2) (2)

in which C  $_1$  and C  $_2$  are constants (C  $_1$  = 1.191 × 10<sup>8</sup> W  $\mu$ m<sup>4</sup> sr<sup>-1</sup> m<sup>-2</sup>, C  $_2$  = 1.439 ×

10<sup>4</sup> µm K).

Land surface emissivity retrieval from satellite data; Li et al., 2013, IJRS, http://dx.doi.org/10.1080/01431161.2012.716540

## ADVANCED LAND REMOTE SENSING INTERNATIONAL TRAINING COURSE

20-25 November 2017 | Yunnan Normal University Kunming, Yunnan Province, P.R. China

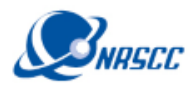

# 3. EmissivityCalculation usingVegetation Indices

 Using the collocated product, start calculating the several variables needed for the LST algorithm with the *Raster/Band Maths* tool

|                                                                                                    |                                   | Band Maths                                                                                                    |                                                                                                    |
|----------------------------------------------------------------------------------------------------|-----------------------------------|----------------------------------------------------------------------------------------------------|----------------------------------------------------------------------------------------------------|
| arget product:                                                                                                    |                                   |                                                                                                    |                                                                                                    |
| [1] collocate_subset_0_of_S3A                                                                                                    | _OL_1_EFR20170729T030116_2017     | 0729T030416_20170730T0648                                                                                                    | 309_0180_020_246_2519_LN1_O_NT_002_radrefi                                                                       |
| lame: emis s S8 i                                                                                                    | in                                |                                                                                                    |                                                                                                    |
|                                                                                                    |                                   |                                                                                                    |                                                                                                    |
| Jescription:                                                                                                    |                                   |                                                                                                    |                                                                                                    |
| Init:                                                                                                    |                                   |                                                                                                    |                                                                                                    |
| pectral wavelength: 0.0                                                                                                    |                                   |                                                                                                    |                                                                                                    |
| ✓ Virtual (save expression only)                                                                                                    | , don't store data)               |                                                                                                    |                                                                                                    |
| ✓ Replace NaN and infinity resu                                                                                                    | ults by                           |                                                                                                    | Na                                                                                                    |
| Generate associated uncertain                                                                                                    | nty band                          |                                                                                                    |                                                                                                    |
| and maths expression:                                                                                                    |                                   |                                                                                                    |                                                                                                    |
| f (OGVI_S < 0.15) then (-0.051 *                                                                                                    | Oa08_reflectance_M) + 0.98 else 0 |                                                                                                    |                                                                                                    |
| Load Save                                                                                                    |                                   |                                                                                                    | Edit Expression                                                                                                  |
| Load Save                                                                                                    |                                   |                                                                                                    | Euri Expression                                                                                                  |
|                                                                                                    |                                   |                                                                                                    |                                                                                                    |
|                                                                                                    |                                   |                                                                                                    |                                                                                                    |
|                                                                                                    |                                   |                                                                                                    | OK Cancel Help                                                                                                   |
|                                                                                                    |                                   |                                                                                                    | OK Cancel Help                                                                                                   |
|                                                                                                    | Band Ma                           | ths Expression Editor                                                                                                    | OK Cancel Help                                                                                                   |
| Data sources:                                                                                                    | Band Ma                           | ths Expression Editor                                                                                                    | OK Cancel Help                                                                                                   |
| Data sources:                                                                                                    | Band Ma                           | ths Expression Editor                                                                                                    | OK Cancel Help<br>Expression:<br>if (OGVI_S < 0.15) then (-0.051 *                                               |
| Data sources:<br>Vav4 feffectance m<br>0a05_reflectance M                                                                                                    | Band Ma                           | ths Expression Editor<br>e + e                                                                                                    | OK Cancel Help<br>Expression:<br>if (OGVI_S < 0.15) then (-0.051 *<br>Oa08_reflectance_M) + 0.98 else 0          |
| Data sources:<br>Va04_leffectance_M<br>0a05_reflectance_M<br>0a06_reflectance_M                                                                                                    | Band Ma                           | ths Expression Editor                                                                                                    | OK Cancel Help<br>Expression:<br>if (OGVI_S < 0.15) then (-0.051 *<br>Oa08_reflectance_M) + 0.98 else 0          |
| Data sources:<br>0a04 feffectance M<br>0a05 reflectance M<br>0a06 reflectance M<br>0a07 reflectance M<br>0a08 reflectance M                                                                                                    | Band Ma                           | ths Expression Editor                                                                                                    | OK Cancel Help<br>Expression:<br>if (OGVI_S < 0.15) then (-0.051 *<br>Oa08_reflectance_M) + 0.98 else 0          |
| Data sources:<br>0005_reflectance_M<br>0005_reflectance_M<br>0006_reflectance_M<br>0007_reflectance_M<br>0008_reflectance_M<br>0009_reflectance_M                                                                                                    | Band Ma                           | ths Expression Editor                                                                                                    | OK Cancel Help<br>Expression:<br>if (OGVI_S < 0.15) then (-0.051 *<br>Oa08_reflectance_M) + 0.98 else 0          |
| Data sources:<br>0404 feffectance m<br>0a05_reflectance M<br>0a06_reflectance M<br>0a07_reflectance M<br>0a08_reflectance M<br>0a09_reflectance M<br>0a10_reflectance M                                                                                                    | Band Ma                           | ths Expression Editor                                                                                                    | OK Cancel Help<br>Expression:<br>if (OGVI_S < 0.15) then (-0.051 *<br>Oa08_reflectance_M) + 0.98 else 0          |
| Data sources:<br>Va04_feffectance_M<br>0a05_reflectance_M<br>0a06_reflectance_M<br>0a07_reflectance_M<br>0a08_reflectance_M<br>0a09_reflectance_M<br>0a10_reflectance_M<br>0a11_reflectance_M                                                                                                 | Band Ma                           | ths Expression Editor                                                                                                    | OK Cancel Help<br>Expression:<br>if (OGVI_S < 0.15) then (-0.051 *<br>Oa08_reflectance_M) + 0.98 else 0          |
| Data sources:<br>Vav4_feffectance_m<br>Oa05_reflectance_M<br>Oa06_reflectance_M<br>Oa07_reflectance_M<br>Oa08_reflectance_M<br>Oa09_reflectance_M<br>Oa10_reflectance_M<br>Oa11_reflectance_M<br>Oa12_reflectance_M                                                                           | Band Ma                           | ths Expression Editor                                                                                                    | OK Cancel Help<br>Expression:<br>if (OGVI S < 0.15) then (-0.051 *<br>Oa08_reflectance_M) + 0.98 else 0          |
| Data sources:<br>Va04_feffectance_M<br>0a05_reflectance_M<br>0a06_reflectance_M<br>0a07_reflectance_M<br>0a09_reflectance_M<br>0a10_reflectance_M<br>0a11_reflectance_M<br>0a12_reflectance_M<br>✓ Show bands                                                                                 | Band Ma                           | ths Expression Editor                                                                                                    | OK Cancel Help<br>Expression:<br>if (OGVI_S < 0.15) then (-0.051 *<br>Oa08_reflectance_M) + 0.98 else 0          |
| Data sources:<br>0a04 feffectance M<br>0a05 reflectance M<br>0a06 reflectance M<br>0a08 reflectance M<br>0a09 reflectance M<br>0a10 reflectance M<br>0a11 reflectance M<br>0a12 reflectance M<br>V Show bands<br>Show masks                                                                   | Band Ma                           | ths Expression Editor                                                                                                    | OK Cancel Help<br>Expression:<br>if (OGVI_S < 0.15) then (-0.051 *<br>Oa08_reflectance_M) + 0.98 else 0          |
| Data sources:<br>Va04 feffectance M<br>Oa05_reflectance M<br>Oa06_reflectance M<br>Oa08_reflectance M<br>Oa09_reflectance M<br>Oa10_reflectance M<br>Oa11_reflectance M<br>Oa12_reflectance M<br>Oa12_reflectance M<br>Oa12_reflectance M<br>Show bands<br>Show masks<br>Show tie-point grids | Band Ma                           | ths Expression Editor          0       +       0         0       +       0         0       +       0         0       -       0                                                                                                    | OK Cancel Help<br>Expression:<br>if (OGVI_S < 0.15) then (-0.051 *<br>Oa08_reflectance_M) + 0.98 else 0<br>↓     |
| Data sources:<br>Uave reflectance m<br>Oa05_reflectance M<br>Oa06_reflectance M<br>Oa07_reflectance M<br>Oa08_reflectance M<br>Oa09_reflectance M<br>Oa10_reflectance M<br>Oa11_reflectance M<br>Oa12_reflectance M<br>Oa12_reflectance M<br>Show bands<br>Show masks<br>Show tie-point grids | Band Ma                           | ths Expression Editor          0       +       0         0       -       0         0       -       0         0       -       0         0       -       0         0       -       0         0       -       0         0       -       0         0       -       0         0       -       0         0       -       0         0       -       0         0       -       0         0       -       0         0       -       0         0       -       0         0       -       0         0       -       0         0       -       0         0       -       0         0       -       0         0       -       0         0       -       0 | OK     Cancel     Help       Expression:     if (OGVI S < 0.15) then (-0.051 * Oa08_reflectance_M) + 0.98 else 0 |

#### ADVANCED LAND REMOTE SENSING INTERNATIONAL TRAINING COURSE

20-25 November 2017 | Yunnan Normal University Kunming, Yunnan Province, P.R. China

**"龙计划4"高级陆地遥感国际培训班** 2017年11月20日——11月25日云南师范大学,中国、昆明

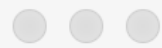

1

band math expressions.txt

Not registered

\* ~/Dropbox/Upload\_20171120\_Dragon/Optical/band math expressions.txt -

/. 🖬 -

```
Pv = (0GVI_S-0.15) / (0.9 - 0.15)
```

```
2
3
      Soil emissivity
      emis s S8 in = if (OGVI S < 0.15) then (-0.051 * 0a08 \text{ reflectance M}) + 0.98 \text{ else } 0
4
      emis s S9 in = if (OGVI S < 0.15) then (-0.032 * 0a09 \text{ reflectance M}) + 0.983 \text{ else } 0
5
6
7
      Mixed vegetation emissivity
      emis_m_S8_in = if (OGVI_S > 0.15) and (OGVI_S < 0.99) then 0.969 * (1 - Pv) + (0.99 * Pv) else 0
8
      emis_m_S9_in = if (OGVI_S > 0.15) and (OGVI_S < 0.99) then 0.977 * (1 - Pv) + (0.99 * Pv) else 0
9
10
      Vegetation emissivity
11
      emis v = if (OGVI S > 0.99) then 0.99 else 0
12
13
      Total emissivity
14
15
      emis total S8 in = if (emis s S8 in != 0) or (emis m S8 in != 0) then (emis s S8 in + emis m S8 in) else NaN
      emis total S9 in = if (emis s S9 in != 0) or (emis m S9 in != 0) then (emis s S9 in + emis m S9 in) else NaN
16
17
18
      Effective emissivity
      emis effect = emis total S8 in + emis total S9 in / 2
19
20
      Differential emissivity
21
      emis_diff = emis_total_S8_in - emis_total_S9_in
22
23
      Water vapour to g*cm2
24
      water_vapour = IWV_S / 10
25
```

L: 1 C: 1 Text File 🗸 Unicode (UTF-8) 🗸 Unix (LF) 🚽 🕤 Saved: 29.10.17, 08:45:23 🗋 942 / 115 / 25 100% 🗸

#### ADVANCED LAND REMOTE SENSING INTERNATIONAL TRAINING COURSE

20-25 November 2017 | Yunnan Normal University Kunming, Yunnan Province, P.R. China

#### [Empty] 뼗 R. H 3

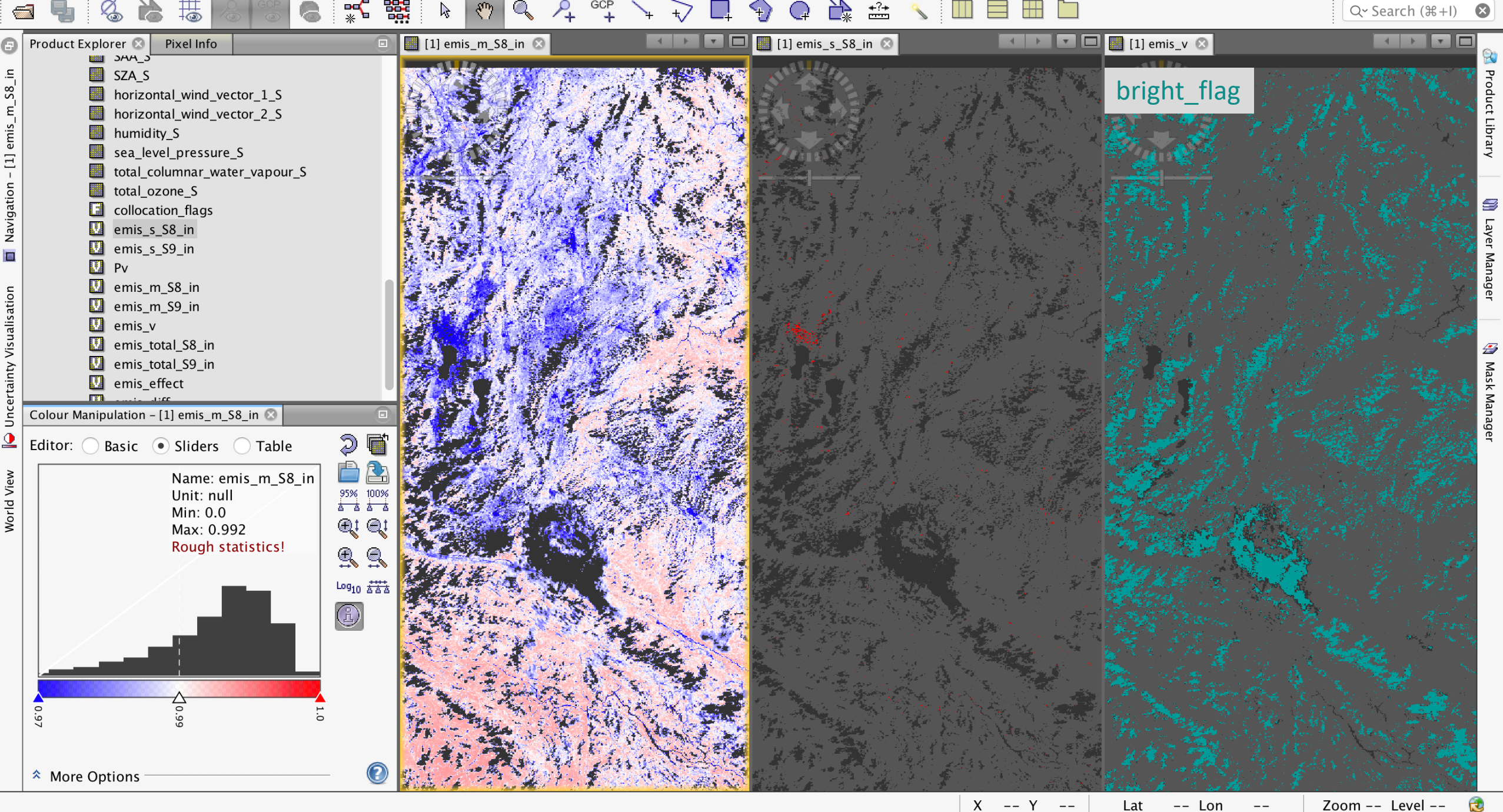

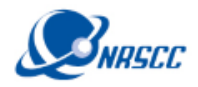

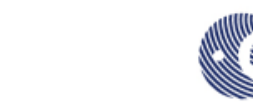

## 4. Batch Processing with the Graph Builder

牙南部花大

|                                      | Speci        | fy Product Subset                   |                                                             | e e e<br>File Granhs                                                                                                    |
|--------------------------------------|--------------|-------------------------------------|-------------------------------------------------------------|----------------------------------------------------------------------------------------------------|
| Spatial Subset                       | Band Subset  | Tie-Point Grid Subs                 | et Metadata Subset                                          |                                                                                                    |
|                                      | 39           | Pixel Coordinates                   | Ceo Coordinates                                             |                                                                                                    |
|                                      | No           | rth latitude bound:                 | 27.014 🗘                                                    | Read Subset                                                                                                    |
|                                      | We           | st longitude bound:                 | 102.724 🗘                                                   |                                                                                                    |
| State - Ching                        | So So        | uth latitude bound:                 | 19.585 🗘                                                    |                                                                                                    |
| BIOMEDIA POLISIANE SUBJECT CONTINUES | Ea           | st longitude bound:                 | 107.51 🗘                                                    |                                                                                                    |
|                                      | Scen         | e step X:                           | 1                                                           | Source Bands: Oa01_radiance<br>Oa02_radiance<br>Oa03_radiance                                                                                                    |
|                                      | Scen<br>Subs | e step Y:<br>et scene width:        | 2400                                                        | C 0.04 radiance<br>0.05 radiance<br>0.00 0.07 radiance<br>0.00 0.07 radiance                                                                                                    |
|                                      | Subs         | et scene height:                    | 2400                                                        | 0.0                                                                                                    |
|                                      | Sour         | ce scene width:<br>ce scene height: | 486<br>409                                                  | 65 Pixel Coordinates • Geographic Coordinates • Geographic Coordinates |
|                                      |              | Use Preview                         | <ul> <li>Fix full width</li> <li>Fix full height</li> </ul> |                                                                                                    |
|                                      |              | Estimate                            | d, raw storage size: 47                                     | 27.013999938964844, 102.72399902343                                                                                                    |
|                                      |              | ОК                                  | Cancel Hel                                                  | lp 📔 Load                                                                                                    |

|           | Graph Builder : subset.xml                                                                                                    | File Graphs                                        | Batch Processing : subset.xml                                                                                        |            |
|-----------|----------------------------------------------------------------------------------------------------|----------------------------------------------------|----------------------------------------------------------------------------------------------------|------------|
|           |                                                                                                    | File Name                                          | 1/O Parameters Subset                                                                                                |            |
| d         | Subset Write                                                                                                    | S3A_OL_1_EFR20<br>S3A_OL_1_EFR20<br>S3A_OL_1_EFR20 | 170728T0327 OL_1 28Jul2017 99999 99999<br>170801T0323 OL_1 01Aug2 99999 99999<br>170802T0257 OL_1 02Aug2 99999 99999 |            |
|           |                                                                                                    |                                                    |                                                                                                    |            |
|           | Read Subset Write                                                                                                    |                                                    |                                                                                                    | <b>*</b>   |
|           | Oa01_radiance<br>Oa02_radiance<br>Oa03_radiance<br>Oa04_radiance<br>Oa05_radiance<br>Oa06_radiance<br>Oa06_radiance<br>Oa07_radiance |                                                    |                                                                                                    | 2 Products |
| tadata    |                                                                                                    | Target Folder                                      |                                                                                                    | STIGULES   |
| ordinates | Ceographic Coordinates                                                                                                    | Save as: BEAM-                                     | DIMAP 🗘                                                                                                    |            |
| AT.       |                                                                                                    | Directory:                                         |                                                                                                    |            |
| A.        |                                                                                                    | _20171120_Drago                                    | n/D2OT-P1_Optical/products exercise/products e                                                                       | xercise    |
| 389648    | 44, 102.7239990234375 19.584999084472656, 102.7239990234375 19.584999084472656)) Update                                              | Skip existing t                                    | arget files 🗹 Keep source product name                                                                               |            |
|           | 📄 Load 🖄 Save 🍾 Clear 📝 Note 🔞 Help ▷ Run                                                                                            |                                                    | Load Graph Run Close                                                                                                 | Help       |

#### ADVANCED LAND REMOTE SENSING INTERNATIONAL TRAINING COURSE

20-25 November 2017 | Yunnan Normal University Kunming, Yunnan Province, P.R. China